# cisco.

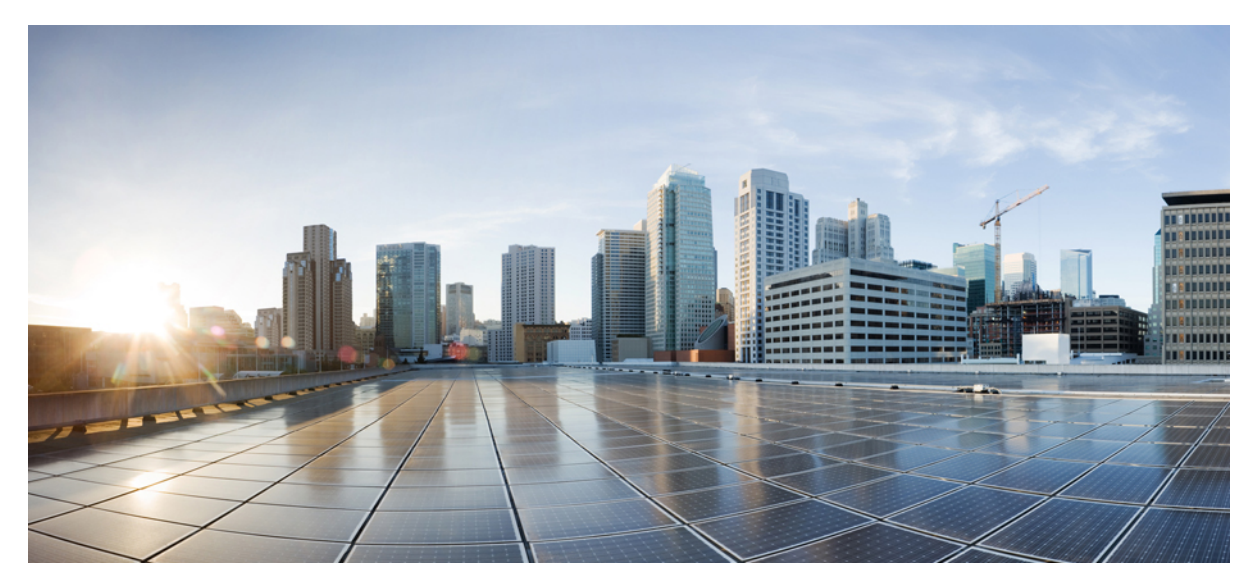

**Cisco Jabber for Android 10.6** ユーザ ガイド

**ユーザガイド 2** はじめに 2 プロファイルとステータス 6 通話 7 ボイス メッセージ 11 チャット 12 設定 14 トラブルシューティング 17 Revised: February 20, 2015,

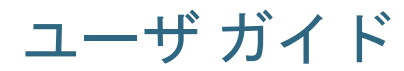

# はじめに

# **Cisco Jabber**の設定

#### 設定の準備

Google Play から Cisco Jabber for Android をダウンロードしてインストールしたら、システム管理者からサインイン方法 とアカウント情報を入手します。

(注) 組織によっては、本書で説明されている機能がすべてサポートされていない場合もあります。 詳細については、システム管理者に問い合わせてください。

#### **URL**を使用した設定

#### 手順

- **ステップ1** Android デバイスで、管理者から提供された設定 URL をタップします。
- ステップ2 Cisco Jabber が開いたら、エンドユーザライセンス契約とサービス利用規約を読んで、[承認] をタップ します。
- ステップ3 [Cisco Jabber] 画面を確認して、[今すぐ開始] をタップします。
- ステップ4 ユーザ名を入力します。
- ステップ5 パスワードを入力します。
- **ステップ6** [サインイン] をタップします。
- ステップ7 サーバ証明書の検証を求めるメッセージが表示されたら、管理者に問い合わせて、証明書を承認しても よいかを確認します。 サインインすると、Cisco Jabber が開きます。

#### 簡易サインインを使用した設定

手順

- **ステップ1** Cisco Jabber を開きます。
- ステップ2 エンドユーザライセンス契約書とサービス利用規約を読んで、[承認]をタップします。
- ステップ3 [Cisco Jabber] 画面を確認して、[今すぐ開始] をタップします。
- **ステップ4** ユーザ名とドメインを username@example.com の形式で入力します。
- ステップ5 [続行]をタップします。
- **ステップ6** サーバ証明書を検証するよう求められたら、管理者に連絡して、証明書を承認する必要があることを確認します。
- ステップ7 指示された場合は、パスワードを入力します。
- **ステップ8** [サインイン] をタップします。
- **ステップ9** サーバ証明書を検証するよう求められたら、管理者に連絡して、証明書を承認する必要があることを確認します。
  - サインインすると、Cisco Jabber が開きます。

#### **Cisco Unified Communications Manager IM and Presence** サービスの手動設定

アプリのユーザが、電子メールアドレスを利用したログインサーバの検出が可能となる DNS SRV を使用していない場合、Jabber にログインするには情報を手動で入力する必要があります。

- **ステップ1** Cisco Jabber を開きます。
- ステップ2 エンドユーザライセンス契約とサービス利用規約を読んで、[承認]をタップします。
- ステップ3 [Cisco Jabber] 画面を確認して、[今すぐ開始] をタップします。
- ステップ4 [詳細設定] をタップします。
- ステップ5 [サーバへ接続] ドロップダウン リストで、[手動] を選択します。
- ステップ6 [アカウントタイプの選択] ドロップダウン リストで、[CUCM IM and Presence] を選択します。
- ステップ7 [サーバ情報] フィールドに、管理者から提供されたプレゼンス サーバ アドレスを入力します。
- **ステップ8** [OK] をタップします。
- **ステップ9** ユーザ名とドメインを username@example.com の形式で入力します。
- ステップ10 [続行]をタップします。
- **ステップ11** パスワードを入力します。
- **ステップ12** [サインイン] をタップします。
- ステップ13 サーバ証明書の検証を求めるメッセージが表示されたら、管理者に問い合わせて、証明書を承認しても よいかを確認します。 サインインオスト Circa Libbar が開きます。
  - サインインすると、Cisco Jabber が開きます。

#### 電話サービスのみの手動設定

アプリのユーザが、電子メールアドレスを利用したログインサーバの検出が可能となる DNS SRV を使用していない場合、Jabber にログインするには情報を手動で入力する必要があります。

- ステップ1 Cisco Jabber を開きます。
- エンドユーザライセンス契約とサービス利用規約を読んで、[承認]をタップします。 ステップ2
- ステップ3 [Cisco Jabber] 画面を確認して、[今すぐ開始] をタップします。
- ステップ4 [詳細設定]をタップします。
- ステップ5 [サーバへ接続] ドロップダウン リストで、[手動]を選択します。
- ステップ6 [アカウントタイプの選択] ドロップダウン リストで、[電話サービスのみ] を選択します。
- ステップ7 [サーバ情報]領域に、管理者から提供された TFTP および CCMCIP サーバ アドレスを入力します。
- ステップ8 [OK] をタップします。
- ステップ9 ユーザ名とドメインを username@example.com の形式で入力します。
- ステップ10 [続行]をタップします。
- ステップ11 パスワードを入力します。
- **ステップ12** [サインイン] をタップします。
- ステップ13 サーバ証明書の検証を求めるメッセージが表示されたら、管理者に問い合わせて、証明書を承認しても よいかを確認します。
  - サインインすると、Cisco Jabber が開きます。

#### 証明書の検証

Cisco Jabber を設定して使用する際に、サービスに接続するためのサーバ証明書を検証するよう求められることがあり ます。

アカウント設定に応じて、次のサービスのサーバ証明書を検証する必要があります。

- ・チャット/IM
- 電話サービス
- ・ボイスメール
- ディレクトリ
- Expressway Mobile and Remote Access
- ・SSO 導入の SSO IDP 認証

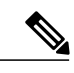

管理者が行ったサーバの設定によっては、IM および電話サービスに関する複数の証明書を検 (注) 証する必要があります。

証明書を拒否すると、次の問題が発生します。

チャット/IM

Cisco Jabber にサインインできません。

#### 電話サービス

- ・証明書が無効であるという通知が表示されます。
- ・システムにサーバが1つしかない場合、Cisco Jabber にサインインできません。
- システムに2つのサーバがある場合、1つの証明書を拒否しても、もう1つの証明書を承認して該当のサーバにサインインできます。
- Cisco Jabber にサインインできません。

#### ボイスメール

- •証明書が無効であるという通知が表示されます。
- Cisco Jabber にサインインできますが、ボイスメールサービスにアクセスできません。証明書の検証メッセージを再度表示するには、Cisco Jabber からサインアウトして再びサインインする必要があります。

証明書の検証

Jabber を正しく動作させるには、最大で6つの証明書を承認しなければならないことがあります。

#### 手順

- **ステップ1** 証明書を検証する必要があることを示す[証明書の検証]ダイアログボックスが表示されたら、[拒否]または[承認]ボタンのいずれかをタップします。
- ステップ2 [続行]をタップします。

# プロファイルとステータス

### マーク表示アイコンの有効化

Cisco Jabber ではデフォルトで標準のステータスアイコンが使用されます。 ステータスを記号で示すモノクロのマーク 表示ステータス アイコンを使用するように、アプリケーションを設定することもできます。

#### 手順

- **ステップ1** マーク表示ステータス アイコンを使用するには、[設定]>[表示] をタップします。
- ステップ2 [マーク表示アイコン] スイッチをオンにします。

| 標準的なアイコン | マーク表示アイコン | 説明    |
|----------|-----------|-------|
| •        | 9         | 応答可能  |
| •        | 0         | 退席中   |
|          | 8         | サイレント |
| 0        | 0         | オフライン |

# プロファイル写真の編集

手順

| ステップ3         | デバイスに保存されている写真を選択するか、新しい写真を撮影します。 |  |
|---------------|-----------------------------------|--|
| ステップ <b>2</b> | プロファイル写真を選択します。                   |  |
| ステップ1         | ユーザ プロファイルを選択します。                 |  |

# 通話

# 電話サービス アカウント

Cisco Jabber で通話する場合、アプリは発信者の勤務先電話番号を使用し、その番号を通話相手に表示します。

システム管理者によるアカウントの設定に応じて、さまざまな方法で通話を発信できます。

基本的な電話サービスアカウントでは、Voice over Internet Protocol (VoIP)を使用して音声通話を発信できます。システム管理者は、アカウントに対して次の機能を有効にすることもできます。

- ・ビデオ:ビデオ通話ができます。
- Dial via Office (DvO): 勤務先電話番号とモバイルボイスネットワークを使用して通話できます。

#### 表 1: VoIP 通話と Dv0 通話の動作比較

|                     | VoIP                                                   | DvO                                               |
|---------------------|--------------------------------------------------------|---------------------------------------------------|
| 使用するネットワーク          | Wi-Fi またはモバイル データ ネット<br>ワーク                           | モバイル ボイス ネットワーク                                   |
| 最大同時通話数             | 2<br>同時にアクティブにできる通話は1<br>件のみです。もう1件は自動的に保<br>留状態になります。 | 1                                                 |
| 通話中の機能<br>(保留や会議など) | 使用可能                                                   | 該当なし                                              |
| 着信コール               | Cisco Jabber で開く                                       | ネイティブの電話アプリで開く                                    |
| 発信コール               | 入力した番号が Cisco Jabber によっ<br>てただちにダイヤルされる               | 入力した番号をダイヤルする前に<br>Cisco Jabber によってコールバックさ<br>れる |

次の表に、電話サービスアカウントの設定に基づいて Cisco Jabber の [設定] メニューで設定可能な通話の設定を示します。

#### 表 **2**:通話の設定

| アカウントの状態 | 変更可能な Cisco Jabber 設定                                                                                                    |
|----------|----------------------------------------------------------------------------------------------------|
| ビデオ対応    | [自動的に送信]:この設定を使用すると、通話のビデオのオン/オフが自動<br>的に切り替わります。                                                                                           |
|          | [モバイルデータネットワーク]:この設定を使用すると、モバイルデータ<br>ネットワーク使用時のビデオのオン/オフが自動的に切り替わります。                                                                      |
|          | (注) ビデオ通話中、または低帯域幅モードをオンにしている場合、<br>これらのビデオ設定は Cisco Jabber に表示されません。                                                                       |
| DvO が無効  | [低帯域幅モード]:この設定を使用すると、低帯域幅ネットワークへの接続中に VoIP 通話を発信する場合、音声が最適化されます。                                                                            |
| DvO が有効  | [通話オプション]: Cisco Jabber で常に VoIP 通話を発信するか、常にモバ<br>イルボイスネットワークを使用して通話を発信するか、またはネットワー<br>ク接続に基づいて通話方法を自動選択するかを指定します。                          |
|          | [低帯域幅モード]: VoIP を使用する通話オプションを選択した場合は、<br>Cisco Jabber に [低帯域幅モード] 設定が表示されます。 この設定を使用す<br>ると、低帯域幅ネットワークへの接続中に VoIP 通話を発信する場合、音<br>声が最適化されます。 |

# タブレットでの通話の発信

検索領域をタップして [キーパッド] 画面を開き、次のいずれかの手順に従って通話を発信します。

- ・キーパッドで番号をタップし、[発信]をタップします。
- username@example.comの形式で電子メールアドレスを入力し、[発信]をタップするか、<sup>●</sup>をタップして他の選択 肢を表示します。

# 通話中の機能

#### コール パーク

通話を別のデバイスに転送したり、一時的に保留したりするために現在の通話をパーク保留状態にするには、次の手順 を実施します。

- 1 通話中の表示で、 ••• をタップします。
- 2 [パーク保留]をタップします。
- 3 他のデバイスから通話を戻すか、現在のデバイスで通話を再開します。

### 電話会議

- 1 通話中の表示で、 \*\*\* をタップします。
- 2 [会議]をタップします。
- 3 次のいずれかの手順に従います。
  - a 電話番号を入力し、[発信]を選択します。
  - **b** 名前またはビデオ アドレスを入力し、検索結果の項目をタップします。

Cisco Jabber では最初の通話が自動的に保留にされ、両方の通話のステータスが表示されます。

4 コントロールバーで、[マージ]をタップします。

#### 通話の保留と再開

- 1 通話中の表示で、 \*\*\* をタップします。
- 2 [保留] をタップします。
- 3 通話を再開するには、[再開]をタップします。

#### 通話のマージ

マージ機能を使用して、既存の2件の通話をマージして電話会議にすることができます。

- この手順は、Cisco Jabber VoIP 通話にのみ適用されます。マージ機能は、DvO 通話では使用できません。
- 1 通話中の表示で、 ••• をタップします。
- 2 [マージ]をタップします。
- **3** [OK] をタップします。
- 4 (オプション) ▲ をタップして、会議参加者のリストを表示します。

#### モバイル ネットワークへの通話の移動

この手順は、Cisco Jabber VoIP 通話にのみ適用されます。 この機能は、DvO 通話では使用できません。

- <sup>1</sup> 通話中の表示で、 \*\*\* をタップします。
- 2 [携帯電話に移動] をタップします。
- **3** [OK] をタップします。
- 4 デバイスの呼び出し音が鳴ったら、[応答]をタップします。

#### 通話に関する統計の表示

- 1 通話中の表示で、 \*\*\* をタップします。
- 2 [通話の統計]をタップします。

#### 通話の切り替え

2件のインターネット通話に接続している場合、アクティブにできる通話は1件のみです。もう1件の通話は自動的に 保留状態になります。

1 赤いバーをタップすると、もう1件の通話に切り替わります。

#### 通話の転送

- 1 通話中の表示で、 \*\*\* をタップします。
- 2 [転送]をタップします。
- 3 次のいずれかの手順に従います。
  - a 電話番号を入力し、[発信]を選択します。
  - **b** 名前またはビデオ アドレスを入力し、検索結果の項目をタップします。

# ボイス メッセージ

# ボイス メッセージ アイコン

表3:ボイスメッセージアイコン

| アイコン | 説明           |
|------|--------------|
| •    | 未開封メッセージ     |
| !    | 重要なメッセージ     |
|      | セキュアメッセージ    |
| 2    | プライベート メッセージ |

# ボイス メッセージへの返信

#### 連絡先へのコールバック

手順

| ステップ1 🛛 | [ボイス メッセージ | 画面で、ボイス メッ | セージをタップし | てメッセージの詳細を表示します。 |
|---------|------------|------------|----------|------------------|
|---------|------------|------------|----------|------------------|

- **ステップ2** ボイスメッセージの[詳細] 画面で、 **し**をタップします。
- ステップ3 Dial via Office (DvO)を使用している場合は、次の手順に従います。

   a) [応答] をタップして通話を受け入れます。
   b) 指示されたら、キーパッドで番号を押します。
   通話の受け入れ後、社内通話システムはダイヤルされた番号に発信します。ネイティブの電話アプリで DvO 通話が開きます。

#### テキストメッセージの送信

この手順は、ボイスメールアカウントにビジュアルボイスメール機能が設定されている場合に使用します。

- **ステップ1** [ボイス メッセージ] 画面で、ボイス メッセージのユーザ名をタップしてメッセージの詳細を表示します。
- ステップ2 返信するには、そのテキストメッセージをタップします。

#### チャットの開始

この手順は、ボイスメールアカウントにビジュアルボイスメール機能が設定されている場合に使用します。

#### 手順

- **ステップ1** [ボイス メッセージ] 画面で、ボイス メッセージのユーザ名をタップしてメッセージの詳細を表示します。
- ステップ2 ボイス メッセージの [詳細] 画面で、 🖵 をタップします。

# チャット

# チャット セッション中の通話の発信

#### 手順

- **ステップ1** チャットの会話内で、 **し**をタップします。
- ステップ2 発信する番号をタップします。
- **ステップ3** Dial via Office (DvO)を使用している場合は、次の手順に従います。
  - a)[応答]をタップして通話を受け入れます。
    - b) 指示されたら、キーパッドで番号を押します。
    - 通話の受け入れ後、社内通話システムはダイヤルされた番号に発信します。ネイティブの電話アプリで DvO 通話が開きます。

# チャット セッション中の Cisco WebEx ミーティングの開始

#### 手順

ステップ1 チャット会話中に WebEx ミーティングを開始するには、次のようにします。

- ・ご使用の Android フォンで、[メニュー]>[WebEx ミーティング]を選択します。
- ・ご使用のタブレットのチャット画面で、[Cisco WebEx ミーティング] アイコンを選択します。

Cisco WebEx ミーティング アプリケーションがインストールされている場合は、このアプリケーション が開きます。インストールされていない場合は、アプリケーションをダウンロードするように要求され ます。ダウンロードする場合は、WebEx 資格情報が必要です。

- **ステップ2** Eメールアドレスを入力し、[次へ] をタップします。
- **ステップ3** パスワードを入力し、[サインイン] をタップします。 インスタント ミーティングが作成され、受信者に通知が送信されます。
- **ステップ4** 指示に従ってミーティングに接続および参加します。

#### チャット履歴の表示

システム管理者がこの機能を有効にしている場合、次の手順を使用して、連絡先との以前のチャットメッセージを表示できます。

#### 手順

- **ステップ1** アクティブなチャットの会話では、下方向にスワイプして、これまでのメッセージを読み込むことができます。
- **ステップ2** メッセージの数が多い場合は、下方向に再度スワイプして、メッセージ全体をスクロールできます。

# ファイルの転送

管理者がこの機能を有効にしている場合は、チャットセッション中にファイルを転送できます。

チャットウィンドウ内の[ファイルの送信]アイコンを使用すると、Cisco Jabber クライアント間でファイルを転送できます。ファイルはチャットウィンドウにドラッグアンドドロップすることもできます。

#### 手順

**ステップ1** チャットウィンドウの右下隅にあるプラス記号のアイコンを選択します。

ステップ2 ご使用のデバイスから転送するファイルを選択します。

ステップ3 [開く]を選択します。

# 設定

# 設定へのアクセス

次の方法で[設定]画面にアクセスします。

- 右にスワイプするか、 🥺 をタップし、Android フォンのナビゲーション ドロワーを開きます。 [設定] をタップ します。
- ・タブレットの[設定]アイコンをタップします。

## 低帯域幅モードの設定

Cisco jabber for Android は低帯域幅モードを使用して、低帯域幅ネットワークの音声を最適化し、VoIP 通話の品質を改善することができます。

低帯域幅モードを使用するには、次のいずれかの条件を満たしている必要があります。

- 管理者が、異なるコーデックを使用するデバイス間の通話を処理するようにシステムを設定している。
- •使用するデバイスと通話相手のデバイスの両方で、同じ低帯域幅コーデック(G.729aまたはG.729b)をサポートしている。

# 

- (注) 発信先のデバイスが同じ低帯域幅コーデックをサポートしておらず、さらに、コーデックの不 一致を処理するようにシステムが設定されていない場合は、次のいずれかの問題が発生する可 能性があります。
  - •音声が聞こえない。
  - •通話がすぐに切断される。

システム設定の詳細については、システム管理者に問い合わせてください。

ステップ1 [設定] 画面の [発信] で、[オーディオとビデオ] をタップします。

**ステップ2** [低帯域幅モード] 設定をオンまたはオフにします。

# 通話オプションの設定

# はじめる前に

この手順は、Dial via Office(DvO)機能が有効になっている電話サービスアカウントに適用されます。

#### 手順

ステップ1 [設定] 画面の [発信] で、[通話オプション] をタップします。

**ステップ2** オプションを選択します。

| オプション                 | 説明                                                                |
|-----------------------|-------------------------------------------------------------------|
| [Voice over IP]       | 常にモバイル データ ネットワークまたは Wi-Fi ネットワーク経由で VoIP<br>通話を発信します。            |
| [モバイル ボイス ネット<br>ワーク] | 常にデバイスのモバイル ボイス ネットワーク経由で DvO 通話を発信します。                           |
|                       | DvOを使用する場合、すべての通話は社内通話システムからのコールバックにより開始します。                      |
| [自動選択]                | Cisco Jabber により、ネットワーク接続に基づいて VoIP またはモバイルボ<br>イス ネットワークが選択されます。 |
|                       | DvOを使用する場合、すべての通話は社内通話システムからのコールバックにより開始します。                      |

ステップ3 [モバイルボイスネットワーク]または[自動選択]を選択した場合は、[DVOコールバック番号]セクションに正しいコールバック番号(通常は携帯電話番号)が入力されていることを確認します。正しいコールバック番号が入力されていない場合は、次のトピックを参照してください。

#### 次の作業

代替 Dial via Office コールバック番号の追加, (16ページ)

# 代替 Dial via Office コールバック番号の追加

DvOを使用する場合、すべての通話は社内通話システムからのコールバックにより開始します。 DvO コールバック番号は、通常、ユーザの携帯電話番号です。

#### 手順

| ステップ1 | [設定] 画面の [発信] で、[通話オプション] をタップします。       |
|-------|------------------------------------------|
| ステップ2 | [DvO コールバック番号] セクションで、[代替番号を使用] をタップします。 |
| ステップ3 | 代替 DvO コールバック番号を入力します。                   |
| ステップ4 | [保存] をタップします。                            |

# 代替 Dial via Office コールバック番号の変更

#### 手順

| ステップ4         | [保存] をタップします。                      |
|---------------|------------------------------------|
| ステップ <b>3</b> | 新しい代替 DvO コールバック番号を入力します。          |
| ステップ <b>2</b> | 代替 DvO コールバック番号をタップします。            |
| ステップ1         | [設定] 画面の [発信] で、[通話オプション] をタップします。 |

# 通知と免責条項の表示

#### 手順

- ステップ1 [設定] 画面の [ヘルプ] で、[バージョン情報] をタップします。
- ステップ2 [通知と免責条項]をタップします。
- **ステップ3** 次のいずれかのオプションをタップして、内容を表示します。
  - ・[緊急電話番号に関する通知]
  - •[オープンソースに関する通知]
  - ・[強力な暗号化に関する通知]
  - [使用状況とエラーのトラッキング]

# シスコへのフィードバックの送信

#### 手順

| ステップ1 | [設定] 画面の [ヘルプ] で、 | [シスコにフィードバック | 'を送信する]をタップします。 |
|-------|-------------------|--------------|-----------------|
|-------|-------------------|--------------|-----------------|

ステップ2 [使用状況データの収集] フィールドを使用して使用状況データを収集するかどうかを選択します。

ステップ3 アプリについてのアンケート調査を希望する場合は、[調査]を選択します。

# トラブルシューティング

# ユーザ ガイドの表示

#### 手順

ステップ1 [設定] 画面の [ヘルプ] で、[ユーザ ガイド] をタップします。

**ステップ2** 次のいずれかのオプションをタップして、内容を表示します。

| 10.21                                             |
|---------------------------------------------------|
| Cisco Jabber の機能と利点を紹介するビデオ ツアー。                  |
| Cisco Jabber に初めてサインインしていくつかの主要な機能を<br>使用するための手順。 |
| Cisco Jabber を使用するための詳細な手順。                       |
|                                                   |

# 問題レポートの送信

次の手順を使用して、Cisco Jabberの設定から問題レポートを送信します。

$$\mathcal{P}$$

**ヒント** エラーメッセージの "[問題レポートの送信]" リンクをタップしてレポートを送信することも できます。

はじめる前に

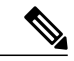

(注) 通話の音声および映像の品質は、使用する Wi-Fi またはモバイル データ ネットワーク接続に よって異なります。

デバイスのEメールアプリを設定します。

・システム管理者から、問題レポート用のEメールアドレスを取得します。

#### 手順

- **ステップ1** [設定] 画面の [ヘルプ] で、[問題レポート ツール] をタップします。
- **ステップ2** 問題を再現できる場合は、[詳細ログ] スイッチをタップしてオンにします。
- ステップ3 問題を再現します。
- ステップ4 [問題レポートの送信]をタップします。
   Cisco Jabber によって起動された電子メール アプリに新規メッセージが表示されます。このメッセージ
   にはすでに件名が設定され、ログファイルが添付されています。
- ステップ5 Eメールメッセージの本文に問題の説明を入力し、システム管理者に送信します。 ヒント 問題が発生した時刻も含めます。 [履歴] リストを確認して、該当する時刻を確認してください。

#### 次の作業

C)

**重要** 詳細ログが必要なくなった場合は、パフォーマンスの改善、バッテリ残量の節約、記憶域の使 用抑制のために、[**詳細ログ**] スイッチをタップしてオフにしてください。

# サインインの問題

サインインできない場合は、次のトラブルシューティングのヒントを試してみてください。

#### 手順

- **ステップ1** サポート対象のデバイスとオペレーティングシステムを使用していることを確認します。サポート対象 のデバイスとオペレーティングシステムについては、ご使用のリリースの『*Cisco Jabber for Android* リ リースノート』を参照してください。
- **ステップ2** Cisco Jabber for Android の正しいリリースを使用しているかどうかを確認します。 Cisco Jabber for Android の最新リリースは、Google Play ストアからダウンロードすることができます。

- ステップ3 VPN に接続していることを確認します(VPN が必要な場合)。 VPN に接続しておらず、Expressway Remote and Mobile Access を使用していない場合は、システム管理者に構成の詳細情報を問い合わせてく ださい。
- **ステップ4** HTTP basic SAML SSO 認証を使用しており、Jabber のリセット機能を使用してユーザを切り替えるとロ グインが失敗する場合は、次のようにします。
  - a) Jabber をリセットします。
  - b) Android OS でアプリを完全に強制停止します。
  - c) ログインします。
- **ステップ5** 電話サービスを使用している場合は、次の手順に従って、デバイスと社内ネットワーク間のネットワー ク接続を確認します。
  - a) インターネット ブラウザを開きます。
  - b) ご使用のインターネットブラウザに次の URL を入力して、社内通話システムの管理ページへアクセスします。http://cisco\_unified \_communications\_manager\_node\_name\_or\_ip\_address/ucmuser
     自社の Cisco Unified Communications Manager ノードのアドレスが不明な場合は、システム管理者に連絡してください。
  - c) 社内通話システムの管理ページにアクセスできない場合は、別のネットワーク アクセス ポイントか らアクセスします。それでも社内通話システムの管理ページにアクセスできない場合は、ネットワー ク上の問題がないかどうかシステム管理者に問い合わせてください。
- **ステップ6** Cisco Unified Communications Manager IM and Presence サービスを使用している場合は、以下のようにして、ご使用のデバイスとノード間のネットワーク接続を確認します。
  - a) ping ユーティリティを開いて、Cisco Unified Communications Manager IM and Presence サービスのノー ドに ping します。
  - b) ノードの完全修飾ドメイン名または IP アドレスを、次のいずれかの形式で入力します。

• presence\_node\_name.domain.com

• *ip\_address.domain.*com

ノードに対する ping が失敗する場合は、システム管理者に問い合わせてください。

- ステップ7 タブレットを使用している場合は、システム管理者に問い合わせて、必要な設定が完了していることを 確認します。一部のタブレットサービスでは追加の設定が必要ですが、それらが実行されていない可能 性があります。
- ステップ8 それでも Cisco Jabber for Android を設定できない場合は、システム管理者に問題レポートを送信します。

#### 証明書の問題

#### 証明書の検証

Cisco Jabber を設定して使用する際に、サービスに接続するためのサーバ証明書を検証するよう求められることがあります。

アカウント設定に応じて、次のサービスのサーバ証明書を検証する必要があります。

- ・チャット/IM
- ・電話サービス
- •ボイスメール
- •ディレクトリ
- Expressway Mobile and Remote Access
- ・SSO 導入の SSO IDP 認証

(注)

) 管理者が行ったサーバの設定によっては、IM および電話サービスに関する複数の証明書を検 証する必要があります。

証明書を拒否すると、次の問題が発生します。

#### チャット/IM

Cisco Jabber にサインインできません。

電話サービス

- ・証明書が無効であるという通知が表示されます。
- ・システムにサーバが1つしかない場合、Cisco Jabber にサインインできません。
- システムに2つのサーバがある場合、1つの証明書を拒否しても、もう1つの証明書を承認して該当のサーバにサインインできます。

• Cisco Jabber にサインインできません。

#### ボイスメール

- ・証明書が無効であるという通知が表示されます。
- Cisco Jabber にサインインできますが、ボイスメールサービスにアクセスできません。証明書の検証メッセージを再度表示するには、Cisco Jabber からサインアウトして再びサインインする必要があります。

#### Cisco Unified Communications Manager への登録が失敗する

Android のカーネルの問題により、一部の Android デバイスで Cisco Jabber を Cisco Unified Communications Manager に登録できません。 この問題を解決するには、次の手順を試してください。

Androidのカーネルを最新バージョンにアップグレードします。このソリューションは、次のサポート対象デバイスに適用できます。

° Google Nexus 5 (Android OS 4.4.x および Android OS 5.0)

- ° Google Nexus 7 (Android OS 4.4.x および Android OS 5.0)
- ° Google Nexus 10 (Android OS 4.4.x および Android OS 5.0)
- $^\circ$  LG G2 (Android OS 4.2.2  $\sim$  Android OS 5.0.x)
- ° LG G3 (Android OS 4.4.x  $\sim$  Android OS 5.0.x)
- ° Motorola Moto G (Android OS 4.4.x)
- $^{\circ}$  Samsung Galaxy Note II (Android OS 4.2  $\sim$  Android OS 4.4 x)
- ° Samsung Galaxy Note III (Android OS 4.3  $\sim$  Android OS 4.4 x)
- ° Samsung Galaxy Note 4 (Android OS 4.4.x)
- ° Samsung Galaxy Note Pro 12.2-inch (Android OS 4.4.x)
- ° Samsung Galaxy Rugby Pro (Android OS 4.2.2  $\sim$  Android OS 4.4 x)
- ° Samsung Galaxy SII (Android OS 4.1.2  $\sim$  Android OS 4.4 x)
- ° Samsung Galaxy SIII (Android OS 4.1.2  $\sim$  Android OS 4.4 x)
- ° Samsung Galaxy S4 (Android OS 4.2.2  $\sim$  Android OS 4.4 x)
- ° Samsung Galaxy S4 mini (Android OS 4.2.2  $\sim$  Android OS 4.4 x)
- ° Samsung Galaxy S5 (Android OS 4.4.x)
- ° Samsung Galaxy S5 mini (Android OS 4.4.x)
- <sup>o</sup> Samsung Galaxy Tab 3 8-inch (Android OS 4.4.x)
- ° Samsung Galaxy Tab 4 7-inch、8-inch および 10.1-inch (Android OS 4.4.x)
- ° Samsung Galaxy Tab S 8.4-inch および 10.5-inch (Android OS 4.4.x)
- <sup>o</sup> Samsung Galaxy Tab PRO 8.4-inch および 10.1-inch (Android OS 4.4.x)
- Cisco Unified Communications Manager の設定で、混合モードのセキュリティを使用するようにします。また、セキュア SIP コール シグナリングを有効にし、ポート 5061 を使用するようにも設定します。ご使用のリリースでCisco CTL クライアントを利用して混合モードを設定する方法については、『Cisco Unified Communications Manager セキュリティ ガイド』を参照してください。セキュリティ ガイドは、『Cisco Unified Communications Manager の保守と運用のガイド』[英語]に記載されています。このソリューションは、次のサポート対象デバイスに適用できます。
  - $^{\circ}$  HTC One M8 (Android OS 4.4.x)
  - ° HTC One M7 (Android OS 4.4.x)
  - $^{\circ}$  HTC One Max (Android OS 4.4.x)
  - ° Sony Xperia M2 (Android OS 4.3)
  - ° Sony Xperia Z1 (Android OS  $4.2 \sim$  Android OS 4.4 x)
  - ° Sony Xperia ZR/A (Android OS 4.1.2  $\sim$  Android OS 4.4 x)

- ° Sony Xperia Z2 (Android OS 4.4.x)
- ° Sony Xperia Z2 Tablet (Android OS 4.4.x)
- ° Sony Xperia Z3 (Android OS 4.4.x)

# アプリケーションの障害

Cisco Jabber for Android で障害が発生した場合は、アプリケーションデータをクリアし、アプリケーションを強制停止 してから再起動することをお勧めします。

#### 手順

- ステップ1 Android の [設定] アプリケーションを開きます。
   ステップ2 お使いのオペレーティング システムに応じて、[アプリ] または [アプリケーション マネージャ] のどち らかをタップします。
   ステップ3 [Cisco Jabber] をタップします。
   ステップ4 [データを消去] をタップします。
- ステップ5 [強制停止]をタップします。

# 接続の問題

#### 接続が切断される

問題 デバイスと社内サーバとの接続が切断されましたが、自動的に再接続できません。

**解決法** 同じデバイス ID を使用して複数の Cisco Jabber for Android アプリにサインインしていないかどうかを確認しま す。1つのデバイス ID は1つの Cisco Jabber for Android アプリにのみ登録できます。 この問題を解決するには、同じ デバイス ID を使用する他のアプリからサインアウトします。

#### 電話サービスが自動的に接続されない

問題 Cisco Jabber for Android にサインインした後に、電話サービスが自動的に接続されません。

解決法 あるデバイスで Cisco Jabber for Android にサインインした後、別のデバイスで Cisco Jabber for Android にサイン インした場合、電話サービスは自動的に接続されません。 この問題を回避するには、次の手順に従い、電話サービス に手動でサインインします。

- ナビゲーションドロワーを開きます。
- 2 [電話サービス]をタップし、クレデンシャルを確認します。
- 3 [保存]をタップします。

# 連絡先の問題

#### 連絡先の写真が表示されない

問題 Cisco Jabber の連絡先の写真が表示されません。

解決法 次の手順を試してください。

- 1 [設定]>[表示]をタップして、[連絡先の写真を表示]スイッチがオンになっていることを確認します。オンになっていない場合は、このスイッチをタップしてオンにします。
- 2 システム管理者に問い合わせて、プロファイルの写真が有効になっていることを確認します。

### 通話の問題

#### モバイルネットワークに通話を送信できない

問題 モバイル ボイス ネットワークに Cisco Jabber VoIP 通話を送信できません。

解決法 次の項目を確認してください。

- •十分な信号強度があることを確認します。
- ・電話の [発信者 ID を表示] 設定が有効になっていることを確認します。 Android の電話アプリから、[メニュー]>
   [通話設定]>[その他の設定]>[発信者 ID] をタップして、[発信者 ID] スイッチがオンになっていることを確認します。

#### 発信できない

問題 Wi-Fi ネットワーク経由で VPN を使用して Cisco Jabber 通話を発信できません。

**解決法** VPN クライアントがサポートされていることを確認します。 サポート対象の VPN クライアントについては、 『*Cisco Jabber for Android* リリース ノート』を参照してください。

#### ビデオ会議を開始できない

問題 Cisco Jabber からビデオ会議コールを開始できません。

解決法 システム管理者に問い合わせて、ご使用の電話サービス アカウントの MCU が正しく設定されていることを確認してください。

#### **Dial via Office** コールの問題

問題 Dial via Office (DvO) コールを発信すると、呼び出し先がボイスメール システムまたは異なる番号から通話を受信します。

**解決法** 次のような場合、DvO 通話を発信すると、呼び出し先はボイスメール システムまたは別の番号から通話を受信することがあります。

- モバイル ボイス ネットワークの接続状態が悪い。 この問題を防ぐには、DvO 通話を発信する前に、モバイル ボ イス ネットワークの接続状態が良好であることを確認します。
- DvO コールバック番号に携帯電話番号とは異なる電話番号を設定している。この問題を防ぐには、Cisco Jabber の 設定で、[DvO コールバック番号]を携帯電話番号に変更します。
- ・時間内にコールバックに応答せず、デバイスにボイスメールが設定されている。

#### 通話時にビデオが表示されない

問題 Wi-Fi ネットワーク経由で VPN を使用した Cisco Jabber ビデオ通話中に、ビデオを受信できません。

解決法 VPN クライアントがサポートされていることを確認します。

問題 ビデオ通話中にCisco Jabber をバックグラウンドに移動しました。 通話に戻ったときにビデオが表示されません。

解決法 ビデオ通話中に Cisco Jabber がバックグラウンドに移動しても、ビデオ表示はありませんが通話は継続しています 再度ビデオを送信するには、コントロールバーの [ビデオ] ボタンをタップします。

#### 通話オプションが表示されない

問題 Cisco Jabber の [設定] メニューに通話オプションが表示されません。

解決法 管理者が Dial via Office 機能を有効にしていなければなりません。この機能が有効でない場合は、[設定] メニューに通話オプションが表示されません。 詳細については、管理者に問い合わせてください。

#### 通話機能の問題

問題 通話機能が正しく動作していません。

**解決法** デフォルトでネイティブの電話アプリが起動するように設定されている場合、Cisco Jabber for Android の通話 機能に問題が発生する可能性があります。

これらの問題を回避するには、次の手順を実行します。

- 1 Android のホーム画面から、[設定] をタップします。
- 2 [アプリケーション]をタップします。
- **3** 左にスワイプして、すべてのインストール済みアプリのリストを表示します。
- **4** 下にスクロールして、[電話] アプリ アイコンをタップします。
- 5 [デフォルトで起動] オプションがオフに設定されていることを確認します。

#### Android の電話アプリから Cisco Jabber 通話を発信できない

問題 ネイティブの Android 電話アプリで、Cisco Jabber を選択するためのポップアップ ウィンドウが表示されなくな りました。

解決法 一部のデバイスでは、Android OS 4.1.2 以降の制限により、次の手順を実行すると問題が発生する可能性があります。

- 1 ネイティブの Android 電話アプリから通話を発信します。
- 2 ポップアップ ウィンドウから [Jabber] (または別の音声アプリ)を選択します。
- 3 [常時]を選択して、通話の発信に Cisco Jabber (または別の音声アプリ)を常に使用するよう設定します。

これらの手順を完了すると、ネイティブのAndroid 電話アプリで、別の音声アプリを選択するためのポップアップウィンドウが表示されなくなります。 代わりに、ネイティブの Android 電話アプリからのみ通話を発信できます。 この問題の回避策はありません。

#### 音声の品質が悪いか音声が途切れる

問題 音質が悪かったり、音声が突然聞こえなくなったり、音声が途切れたりします。

解決法 次の項目を確認してください。

- ワイヤレス信号が弱い: Android デバイスのアンテナバーを確認して、Wi-Fi 接続の信号強度が十分であることを 確認します。信号が弱い場合は、モバイルネットワークに通話を移動することを検討してください。通話中に
   をタップし、[携帯電話に移動] をタップします。次に [OK] をタップし、[応答] をタップします。
- Bluetooth と Wi-Fi の干渉: 適切に設計された Wi-Fi ネットワークでも、Bluetooth ヘッドセットなどの他のデバイ スによる干渉が発生することがあります。この干渉が Cisco Jabber での通話の切断や低音質の原因となっているこ とがあります。 Bluetooth ヘッドセットの電源を切って、問題が解決するかどうかを確認します。
- •Wi-Fiアクセスポイント間でのハンドオフ:職場内を移動すると、Wi-Fi 接続が別のWi-Fi アクセスポイントに転送されることがあります。これらの転送中に通話を行っていると、音声が数秒間不明瞭になったり、聞こえなくなったりする場合があります。この問題は、ハンドオフが完了すると解決します。
- ・電話サービスとの接続の切断:一般的な原因として、ネットワークに問題が発生したか、サーバが一時的に停止した可能性が考えられます。問題が解決しない場合は、システム管理者に問い合わせてください。
- ・低帯域幅のネットワーク:低帯域幅のワイヤレスネットワークを介して通話を行う場合は、低帯域幅のネットワーク向けに接続を最適化してから再試行します。Cisco Jabber で、[設定]>[オーディオとビデオ]をタップします。
   [低帯域幅モード] スイッチをタップしてオンにします。
- ヘッドセット:デバイスに付属していないヘッドセットを使用すると、低音量や片通話など、音声の問題が発生する場合があります。

#### 片通話

問題 Wi-Fi ネットワーク経由で VPN を使用して Cisco Jabber 通話を発信すると、通話の音声が一方向にしか聞こえません。

解決法 次の項目を確認してください。

- 該当の VPN クライアントがサポートされていることを確認します。サポート対象の VPN クライアントについては、『Cisco Jabber for Android リリース ノート』を参照してください。
- ヘッドセットを確認します。デバイスに付属していないヘッドセットを使用すると、低音量や片通話など、音声の問題が発生する場合があります。

#### ヘッドセットから音声が聞こえない

問題 ヘッドセットを使用した通話中に、ヘッドセットの音量を上げても通話相手の声が聞こえません。

解決法 ヘッドセットの音量は、Cisco Jabber の音量コントロールとは無関係です。 Cisco Jabber の音量設定を上げる必要があります。

それには、Cisco Jabber を起動してヘッドセットを接続した状態で、デバイスの音量ボタンを使用して音量設定を調整 します。

#### バックグラウンドの音楽が一時停止または再開されない

問題 サードパーティのアプリを使用してバックグラウンドで音楽を再生しているときに Cisco Jabber for Android のビ デオ通話を発信または受信すると、音楽が一時停止または再開されません。

解決法 この問題を回避するには、サードパーティのアプリを開いて、音楽を一時停止または再開します。

#### 通知が表示されない

問題 Cisco Jabber の不在着信通知が表示されません。

解決法 次の手順に従って通知設定を確認します。

- 1 Android のホーム画面で、[設定] をタップします。
- 2 [アプリケーション]をタップします。
- **3** [Cisco Jabber] をタップします。
- 4 [通知の表示] チェックボックスがオンになっていることを確認します。

#### 共有回線の使用時に保留中の通話が表示されない

問題 共有回線からビデオアプリに発信し、その後 Cisco Jabber デスクトップアプリケーションを使用してその通話を 保留にすると、保留中の通話が Cisco Jabber for Android に表示されません。

**解決法** Cisco Jabber for Android は、共有回線を使用してビデオ アプリケーションに発信する場合、保留機能をサポートしていません。 この問題を回避するには、Cisco Jabber デスクトップ アプリケーション (Cisco Jabber for Windows や Cisco Jabber for Mac)を使用して通話を再開する必要があります。

## ボイスメールの問題

#### ボイスメール クレデンシャルの問題

問題 ユーザ名またはパスワードが正しくないというエラーにより、ボイス メッセージにアクセスできません。

解決法 この問題を解決するには、次の手順を実行します。

1 ボイスメールアカウント画面を開きます。

ボイスメール アカウント画面を開くには、ナビゲーション ドロワーでボイスメール アカウントをタップするか、 または関連するエラー メッセージのリンクをタップします。

- **2** ユーザ名またはパスワードを再入力します。
- 3 [適用]をタップします。

#### 一部のボイス メッセージが表示されない

問題 社内ネットワークに接続していない場合、一部のビジュアルボイスメッセージが表示されません。

解決法 ボイス メッセージの更新およびセキュア ボイス メッセージの再生を行うには、Cisco Jabber を社内ネットワークに接続する必要があります。保存済みのボイス メッセージは、社内ネットワークに接続していなくても再生できます。

## バッテリの問題

#### バッテリの消費が早すぎる

問題 Cisco Jabber を使用すると、デバイスのバッテリの消費が早くなります。

解決法 バッテリの消費を抑えるには、次の項目を確認します。

- •[詳細ログ]: このオプションは、トラブルシューティングに関する詳細情報を収集して Cisco Jabber の使用上の問題を解決する場合にのみ有効にします。 無効にするには、次のようにします。
  - 1 [設定]>[問題レポートツール]をタップします。
  - 2 [詳細ログ] スイッチをタップしてオフにします。
- •3GまたはWi-Fiの接続状態が悪いと、バッテリの持続時間に悪影響を与える可能性があります。ネットワーク信号が強い場所に移動してください。

## **Bluetooth**の問題

#### Bluetooth と Wi-Fi の干渉

問題 Bluetooth オーディオ デバイスを使用すると、音質が悪くなったり、音声が突然聞こえなくなったり、音声が途 切れたりします。

**解決法**Wi-Fi ネットワークが適切に設計されている場合でも、他のデバイス(Bluetooth オーディオ デバイスなど)からの干渉を受けることがあります。これが原因で、Cisco Jabber の通話が途切れたり音質が悪くなったりする可能性があります。Bluetooth オーディオ デバイスの電源を切って、問題が解決するかどうかを確認します。

#### Bluetooth オーディオ デバイスで着信への応答および通話の終了ができない

問題 Bluetooth オーディオデバイスを使用して Cisco Jabber for Android 着信への応答および通話の終了ができません。

**解決法** Cisco Jabber for Android は、Bluetooth オーディオ デバイスの [通話] ボタンを使用した着信への応答および通話 の終了をサポートしていません。この問題を回避するには、Cisco Jabber for Android 着信への応答や通話の終了に Cisco Jabber ユーザ インターフェイスを使用します。

#### Bluetooth オーディオ デバイスで着信コールの呼び出し音が聞こえない

問題 Cisco Jabber for Android の着信コールがあったときに、Bluetooth オーディオ デバイスで呼び出し音が聞こえません。

解決法 この問題は、Android OS 4.2.2 より前のオペレーティング システムで Bluetooth オーディオデバイスを使用して おり、途中で別のオーディオデバイスへ変更した場合に発生する可能性があります。Bluetooth オーディオデバイスと 他のオーディオデバイス(デバイスのスピーカー、イヤホン、またはヘッドセットなど)との切り替えは、Android OS 4.2.2 以降でのみサポートされています。着信コールの呼び出し音は、デバイスのスピーカーと Bluetooth オーディオ デバイスの両方で再生することはできません。この問題を解決するには、最新の Android OS にアップグレードしてく ださい。

#### デバイスの呼び出し音が鳴ったときにオーディオ デバイス間の切り替えができない

問題 着信コールの呼び出し音が鳴っているときに、Bluetooth オーディオ デバイスと別のオーディオ デバイス間の切り替えができません。

解決法 Android OS の制限により、呼び出し音が鳴っているときは Bluetooth オーディオ デバイスと別のオーディオ デ バイスとの切り替えはできません。 この問題を回避するには、着信コールに応答した後でオーディオ デバイスを切り 替えます。

#### **VPN**の問題

#### 通話の問題

問題 Wi-Fi ネットワーク経由で VPN を使用して通話を発信できません。

**解決法** サポート対象の VPN クライアントを使用しているかどうかを確認します。 サポート対象の VPN クライアント については、『*Cisco Jabber for Android* リリース ノート』を参照してください。

#### 通話が途切れる問題

問題 Wi-Fi ネットワーク経由で VPN を使用して通話を発信すると、数秒後に通話が途切れます。

**解決法** サポート対象の VPN クライアントを使用しているかどうかを確認します。 サポート対象の VPN クライアント については、『*Cisco Jabber for Android* リリース ノート』を参照してください。

#### ビデオ受信の問題

問題 Wi-Fi ネットワーク経由で VPN を使用してビデオ通話を受信する際に、ビデオが受信されません。

**解決法** サポート対象の VPN クライアントを使用しているかどうかを確認します。 サポート対象の VPN クライアント については、『*Cisco Jabber for Android* リリース ノート』を参照してください。

#### 音声の問題

問題 Wi-Fi ネットワーク経由で VPN を使用して通話を発信したときに、通話の音声が一方向にしか聞こえません。

**解決法** サポート対象の VPN クライアントを使用しているかどうかを確認します。 サポート対象の VPN クライアント については、『*Cisco Jabber for Android* リリース ノート』を参照してください。

このマニュアルに記載されている仕様および製品に関する情報は、予告なしに変更されることがあります。 このマニュアルに記載されている表現、情報、および推奨 事項は、すべて正確であると考えていますが、明示的であれ黙示的であれ、一切の保証の責任を負わないものとします。 このマニュアルに記載されている製品の使用 は、すべてユーザ側の責任になります。

対象製品のソフトウェア ライセンスおよび限定保証は、製品に添付された『Information Packet』に記載されています。 添付されていない場合には、代理店にご連絡く ださい。

シスコが採用している TCP ヘッダー圧縮機能は、UNIX オペレーティング システムの UCB (University of California, Berkeley) のパブリック ドメイン バージョンとし て、UCB が開発したプログラムを採用したものです。 All rights reserved. Copyright <sup>©</sup> 1981, Regents of the University of California.

ここに記載されている他のいかなる保証にもよらず、各社のすべてのマニュアルおよびソフトウェアは、障害も含めて「現状のまま」として提供されます。 シスコお よびこれら各社は、商品性の保証、特定目的への準拠の保証、および権利を侵害しないことに関する保証、あるいは取引過程、使用、取引慣行によって発生する保証 をはじめとする、明示されたまたは黙示された一切の保証の責任を負わないものとします。

いかなる場合においても、シスコおよびその供給者は、このマニュアルの使用または使用できないことによって発生する利益の損失やデータの損傷をはじめとする、 間接的、派生的、偶発的、あるいは特殊な損害について、あらゆる可能性がシスコまたはその供給者に知らされていても、それらに対する責任を一切負わないものと します。

このマニュアルで使用している IP アドレスおよび電話番号は、実際のアドレスおよび電話番号を示すものではありません。マニュアル内の例、コマンド出力、ネット ワークトポロジ図、およびその他の図は、説明のみを目的として使用されています。説明の中に実際のアドレスおよび電話番号が使用されていたとしても、それは意 図的なものではなく、偶然の一致によるものです。

Cisco and the Cisco logo are trademarks or registered trademarks of Cisco and/or its affiliates in the U.S. and other countries. To view a list of Cisco trademarks, go to this URL: http:// WWW.cisco.com/go/trademarks. Third-party trademarks mentioned are the property of their respective owners. The use of the word partner does not imply a partnership relationship between Cisco and any other company. (1110R)

© 2015 Cisco Systems, Inc. All rights reserved.

【注意】シスコ製品をご使用になる前に、安全上の注意(www.cisco.com/jp/go/safety\_warning/) をご確認ください。本書は、米国シスコ発行ドキュメントの参考和訳です。リンク情報につきま しては、日本語版掲載時点で、英語版にアップデートがあり、リンク先のページが移動/変更され ている場合がありますことをご了承ください。あくまでも参考和訳となりますので、正式な内容 については米国サイトのドキュメントを参照ください。また、契約等の記述については、弊社販 売パートナー、または、弊社担当者にご確認ください。

©2008 Cisco Systems, Inc. All rights reserved.
Cisco Systems, Inc. All rights reserved.
Cisco Systems, およびCisco Systems ロゴは、Cisco Systems, Inc. またはその関連会社の米国およびその他の一定の国における登録商標または商標です。
本書類またはウェブサイトに掲載されているその他の商標はそれぞれの権利者の財産です。
「パートナー」または「partner」という用語の使用はCisco と他社との間のパートナーシップ関係を意味するものではありません。(0809R)
この資料の記載内容は2008 年10月現在のものです。
この資料に記載された仕様は予告なく変更する場合があります。

cisco.

#### シスコシステムズ合同会社

〒107-6227 東京都港区赤坂9-7-1 ミッドタウン・タワー
 http://www.cisco.com/jp
 お問い合わせ先:シスコ コンタクトセンター
 0120-092-255 (フリーコール、携帯・PHS含む)
 電話受付時間:平日 10:00~12:00、13:00~17:00
 http://www.cisco.com/jp/go/contactcenter/